## INFORMATICA AVANZATA - Mariafelice

## LEZIONE 17 - SFUMATURE/2

## CREARE UNA SFUMATURA CON DISTURBO

Una sfumatura con disturbo è una sfumatura che contiene colori distribuiti in modo casuale all'interno di una gamma di colori specificata.

Come questa a destra denominata *Aurora* Sfumatura con diversi valori di disturbo

- A. Disturbo del 10%
- B. Disturbo del 50%
- C. Disturbo del 90%

Selezionare lo strumento sfumatura. Fare clic sul campione di sfumatura nella barra delle opzioni per visualizzare la finestra di dialogo *Editore sfumatura* 

Per basare la nuova sfumatura su una esistente, selezionare una sfumatura nella sezione Predefiniti della finestra di dialogo.

Scegliete *Disturbo* dal menu a comparsa **Tipo sfumatura** ed impostare, in sequenza, le seguenti opzioni:

*Disturbo* - Consente di controllare la gradualità delle transizioni in percentuale fra le bande di colore della sfumatura e si ottengono delle opzioni in basso diverse da quelle della scelta

Tipo di sfumatura: "Omogeneo".

\_\_ **D** \_\_X Editore sfu atura Predef OK Ripristina Carica... Salva... Personale Nome: Nuo<u>v</u>o Tipo sfumatura: Disturbo Disturbo: 90 • % Metodo colore: RGB Opzioni Limita colori R: G: 🔲 Aggiungi tr<u>a</u>sparenza Parametri casuali

*Metodo colore* - Consente di cambiare i componenti colore da regolare. Per ogni componente (R-G-B), trascinare i cursori per definire l'intervallo di valori accettabili. *Limita colori* - Mettere la spunta su questa opzione per evitare che vengano generati colori ipersaturi.

*Aggiungi trasparenza* - Consente di aggiungere la trasparenza a colori casuali. *Parametri casuali* - Pulsante che consente di creare una sfumatura in base alle impostazioni precedenti. Fare clic sul pulsante fino a ottenere un'impostazione che soddisfi.